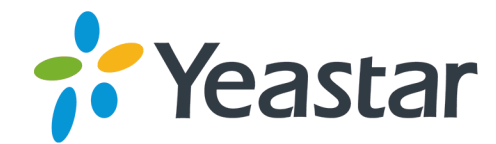

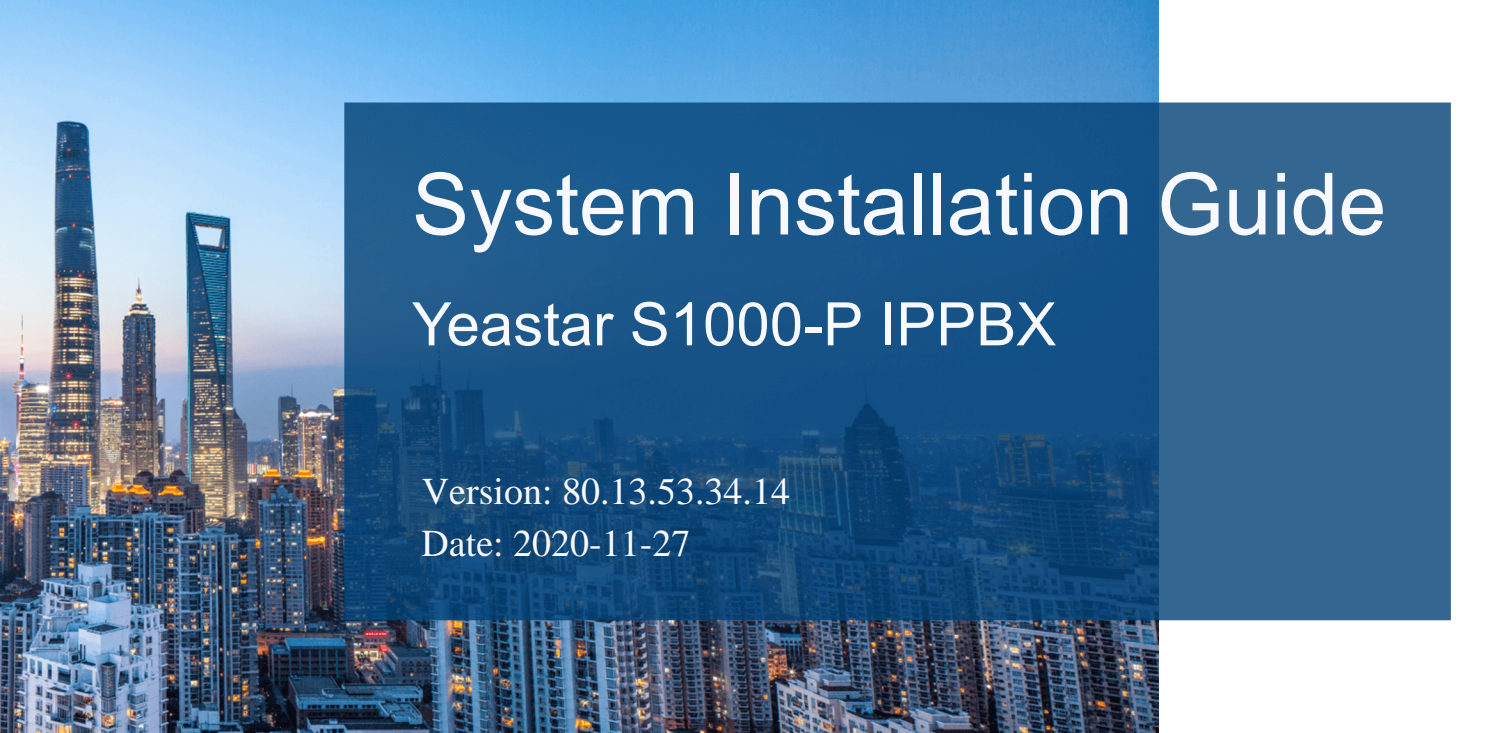

Support: +86-592-5503301
Support: support@yeastar.com
https://www.yeastar.com

Yeastar Information Technology Co.Ltd.

| System Installation Guide                                      | 3  |
|----------------------------------------------------------------|----|
| Write Yeastar S1000-P Image in a USB                           | 3  |
| Set up RAID Controller Cards                                   | 6  |
| Install Yeastar S1000-P IPPBX System on Huawei 1288H V5 Server | 9  |
| Connect Server to Network                                      | 26 |
| Log in to the Yeastar S1000-P IPPBX                            | 27 |
| Activate Yeastar IPPBX                                         | 28 |
| Expand System Capacity of Yeastar IPPBX                        | 30 |

# System Installation Guide

### About this guide

This guide describes how to install Yeastar S1000-P IPPBX system on Huawei 1288H V5 server. In this guide, we also provide procedures of S1000-P system activation and expansion.

### Audience

This guide is for the person who only buys Yeastar S1000-P IPPBX software, and wants to install the S1000-P IPPBX system on Huawei 1288H V5 server.

## Write Yeastar S1000-P Image in a USB

If you choose to install Yeastar S1000-P IPPBX system on a physical machine, you need to write S1000-P image in the USB in advance. The instructions below introduces how to write S1000-P image in a USB via UltraISO.

- 1. Format your USB with FAT32.
- 2. Open the S1000-P image file via UltraISO.

| OltralSO                                                                                                   | (Trial Version)                        | - F:\work | source\ł | (2 镜像\my    | ubuntu- | 80.2.0.8 | .iso    |                   |             |         |            | _         |            | $\times$ |
|----------------------------------------------------------------------------------------------------|----------------------------------------|-----------|----------|-------------|---------|----------|---------|-------------------|-------------|---------|------------|-----------|------------|----------|
| File Action                                                                                                | s <u>B</u> ootable                     | Tools O   | ptions   | Help        |         |          |         |                   |             |         |            |           |            |          |
| 10.                                                                                                    | 8 H C                                  | ٩ د       | <b>J</b> | ۵ 🦪         | 3       | i) (     |         | Total Size:       | 775MB       | 9       | 97% of 791 | 1MB - 1   | 6MB free   |          |
| Image:                                                                                                    | Bootable CD/                           | /DVD 📝    | 1        | XPD         | 🔁 🌣     | 6        | Path: / |                   |             |         |            |           |            |          |
| •                                                                                                    |                                        |           | File     | name        |         |          |         | Size              | Туре        |         | (          | Date/T    | ime        | ^        |
|                                                                                                    |                                        |           | 6        | .disk       |         |          |         | 81                | Folder      |         |            | 2016-0    | 8-03 23:39 |          |
|                                                                                                    |                                        |           |          | boot        |         |          |         | 4,323 KB          | Folder      |         | 2          | 2016-0    | 8-03 23:40 |          |
|                                                                                                    |                                        |           |          | dists       |         |          |         | 551 KB            | Folder      |         | 2          | 2016-0    | 8-03 23:39 |          |
|                                                                                                    |                                        |           |          | doc         |         |          |         | 705 KB            | Folder      |         | 2          | 2016-0    | 8-03 23:39 |          |
| install                                                                                                    |                                        |           |          | EFI         |         |          |         | 2,232 KB          | Folder      |         | 1          | 2016-0    | 8-03 23:40 |          |
| isolinu                                                                                                    | ×                                      |           |          | install     |         |          |         | 290,367 KB        | Folder      |         | 1          | 2017-11   | 1-07 21:51 |          |
| - ics                                                                                                    |                                        |           |          | isolinux    |         |          |         | 1,087 KB          | Folder      |         | 1          | 2016-0    | 8-03 23:40 |          |
| 🖻 🛅 pool                                                                                                   |                                        |           |          | pics        |         |          |         | 15 KB             | Folder      |         | 1          | 2016-0    | 8-03 23:39 |          |
| - presee                                                                                                   | ed                                     |           |          | pool        |         |          |         | 491,776 KB        | Folder      |         | 1          | 2016-0    | 8-03 23:39 |          |
|                                                                                                    |                                        |           |          | preseed     |         |          |         | 5 KB              | Folder      |         | 1          | 2016-0    | 8-03 23:39 |          |
|                                                                                                    |                                        |           |          | md5eum tvt  |         |          |         | 168 KB            | Tevt Docum  | nent    | 1          | 2017-1    | 1-07 21-51 | ~        |
|                                                                                                    |                                        |           | <        |             |         |          | _       |                   |             |         |            |           |            | >        |
| Local:                                                                                                    |                                        |           | 2        | P X 🗖       | 66 43   | 2        | Path: C | :\Users\Yeastar   | \Documents' | \My ISO | Files      |           |            |          |
| Computer<br>My ISI<br>Docur<br>Docur<br>C:)<br>C:)<br>C:)<br>C:)<br>C:)<br>C:)<br>C:)<br>C:)<br>C:)<br>C:) | D Files<br>ments<br>op<br>VD Drive(G:) |           | File     | name        |         |          |         | Size              | Туре        |         | [          | Date/T    | ime        |          |
| Copyright (c)2002-2018 EZB                                                                                 |                                        |           | EZB Sy   | stems, Inc. |         |          | 1       | mage: 3 files, 17 | 70 K.B      |         | Local      | t O files | , 0 KB     |          |

3. Click Bootable > Write Disk Image.

| 🚳 UltralSO (Trial Version) - F:\work source\K2 镜像\myubunt | ) (Trial Version) - F:\work source\K2 镜像\myubuntu-80.2.0.8.iso |                                      |  |  |  |  |
|-----------------------------------------------------------|----------------------------------------------------------------|--------------------------------------|--|--|--|--|
| File Actions Bootable Tools Options Help                  |                                                                |                                      |  |  |  |  |
| D 👌 - 👌 🖑 Make Floppy Image                               | 2) 🕕 🛛 Total Size: 🛛 775MB                                     | 97% of 791MB - 16MB free             |  |  |  |  |
| Image: Make Dick Image                                    | Path: /                                                        |                                      |  |  |  |  |
| make Disk Image                                           | Size Type                                                      | Date/Time                            |  |  |  |  |
| boot     Extract Boot Sector from Floppy/HDD drive        | 81 Folder<br>4.323 KB Folder                                   | 2016-08-03 23:39<br>2016-08-03 23:40 |  |  |  |  |
| dists     Extract Boot File from CD/DVD                   | 551 KB Folder                                                  | 2016-08-03 23:39                     |  |  |  |  |
| EFI 🔅 Load Boot File                                      | 705 KB Folder<br>2 232 KB Folder                               | 2016-08-03 23:39 2016-08-03 23:40    |  |  |  |  |
| isolinux     Save Boot File                               | 290,367 KB Folder                                              | 2017-11-07 21:51                     |  |  |  |  |
| Clear Boot Information                                    | 1 007 KP Folder                                                | 2016 09 02 22:40                     |  |  |  |  |

4. Choose your USB drive as **Disk Drive**, and choose the S1000-P image file, then click **Write**.

| te Disk Image              |                                                            |                |                   |                   |
|----------------------------|------------------------------------------------------------|----------------|-------------------|-------------------|
| lessage:                   |                                                            |                |                   | Save              |
| Time                       | Event                                                      |                |                   |                   |
| PM 05:00:26                | Windows 10 v10.0 Build 1439<br>(H:, 15 GB)Kingston DT Rubb | )3<br>er 3.0   |                   |                   |
| ٢                          |                                                            |                |                   |                   |
| Disk Drive:<br>Image File: | (H:, 15 GB)Kingston DT Rubbe<br>F:\work source\K2\myubuntu | er 3.0<br>.iso | ✓ Verify          | _                 |
| Write Method:              | USB-HDD+ V                                                 |                |                   |                   |
| Hide Boot Partition:       | None ~                                                     |                | Xpress Boot       |                   |
|                            |                                                            |                |                   |                   |
| Done:                      | D% Elapsed:                                                | 00:00:00       | Remain:           | 00:00:00          |
| Done:                      | 0% Elapsed:                                                | 00:00:00       | Remain:<br>Speed: | 00:00:00<br>0KB/s |

5. Click **Yes** to start writing image.

| Prompt |                                                                               | $\times$ |
|--------|-------------------------------------------------------------------------------|----------|
| ?      | WARNING! ALL DATA ON DRIVE (H:, 15 GB)Kingston DT Rubber 3.0<br>WILL BE LOST! |          |
|        | Are you sure you REALLY want to continue?                                     |          |
|        | Yes No                                                                        |          |

6. After the process of writing image is completed, you can check your USB drive.

The USB should contain the files as the following figure shows.

| Drive (H:) >       |                   |                  |        |
|--------------------|-------------------|------------------|--------|
| Name               | Date modified     | Туре             | Size   |
| .disk              | 8/3/2016 11:39 PM | File folder      |        |
| boot               | 8/3/2016 11:40 PM | File folder      |        |
| dists              | 8/3/2016 11:39 PM | File folder      |        |
| doc                | 8/3/2016 11:39 PM | File folder      |        |
| EFI                | 8/3/2016 11:40 PM | File folder      |        |
| install            | 11/7/2017 9:51 PM | File folder      |        |
| isolinux           | 8/3/2016 11:40 PM | File folder      |        |
| pics               | 8/3/2016 11:39 PM | File folder      |        |
| - pool             | 8/3/2016 11:39 PM | File folder      |        |
| preseed            | 8/3/2016 11:39 PM | File folder      |        |
| 🥁 md5sum.txt       | 11/7/2017 9:51 PM | TXT File         | 168 KB |
| README.diskdefines | 8/3/2016 11:39 PM | DISKDEFINES File | 1 KB   |
| ubuntu             | 11/7/2017 9:51 PM | File             | 0 KB   |

## Set up RAID Controller Cards

RAID is a data backup technology that uses a RAID controller card to combine multiple hard drives into a virtual large-capacity hard drive, providing higher storage and I/O performance and reliability than single traditional hard drive. This topic describes how to create RAID 0 on Avago SAS3408 controller card and install drivers for this card.

- 1. Press the power button to power on the device.
- 2. When you see the startup screen shown as bellow, press **Delete** immediately to go to **Setup Utility**.

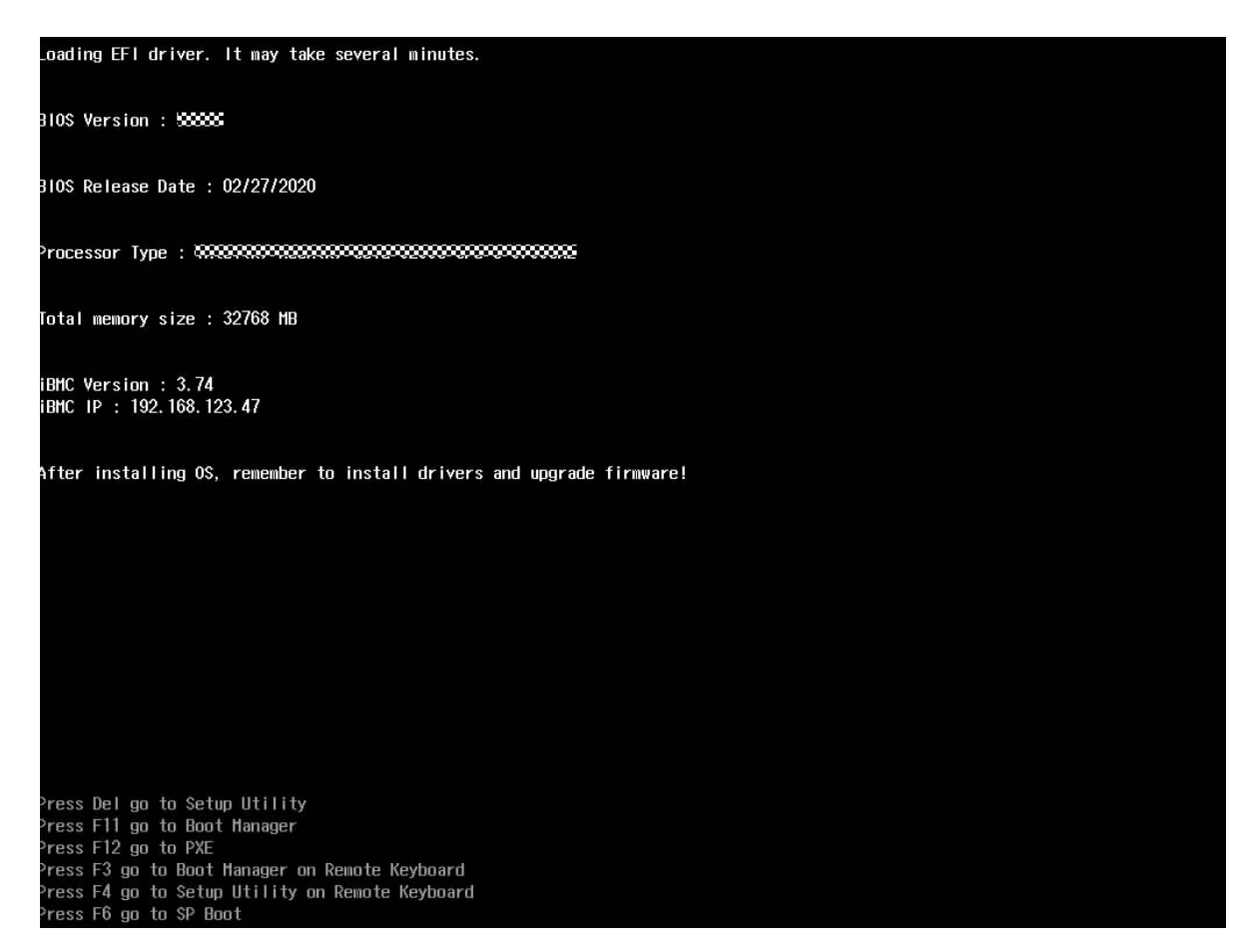

3. Enter the password as prompted, and press Enter.

**Note:** The default password is Admin@9000.

4. In the **Setup Utility** screen, use the arrow keys to select **Device Manager** and press **Enter**.

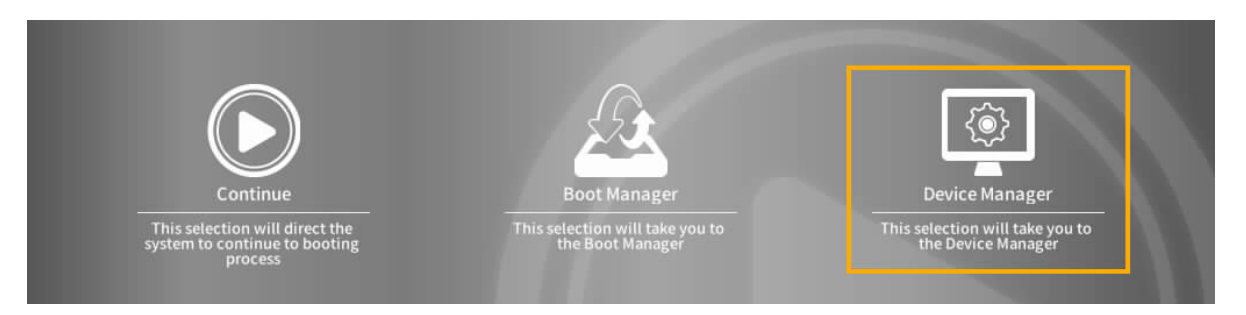

5. Select AVAGO MegaRAID<sas3408> Configuration Utility, and press Enter.

The main screen is displayed.

6. Go to Main Menu > Configuration Management > Create Virtual Drive.

The RAID array configuration screen is displayed as below.

| AVAGO MegaRAID     | <sas3408></sas3408> | Configuration | Utility - | 07.01.12.03 > Creat           |
|--------------------|---------------------|---------------|-----------|-------------------------------|
| Save Configuration |                     |               |           |                               |
| Select RAID Level  |                     |               |           | Save Configuration            |
| Select Drives From |                     |               |           |                               |
| Select Drives      |                     |               |           | Submits the changes made to   |
|                    |                     |               |           | the entire form and creates a |
|                    |                     |               |           | parameters.                   |
| Virtual Drive Name |                     |               |           |                               |
| Virtual Drive Size |                     |               |           |                               |
|                    |                     |               |           |                               |
| Strip Size         | 64 KB               |               |           |                               |
|                    |                     |               |           |                               |
|                    |                     |               |           |                               |
|                    |                     |               |           |                               |
| Access Policy      |                     |               |           |                               |
| Drive Cache        | Unchanged           |               | >         |                               |

- 7. Select a RAID level.
  - a. Use the arrow keys to select **Select RAID Level** and press Enter.
  - b. Select a RAID level **RAID 0** and press Enter.
- 8. Add member drives.
  - a. Use the arrow keys to select Select Drives From and press Enter.
  - b. Select the source of member drives and press Enter.

In this example, Unconfigured Capacity is selected.

c. Select the drive to be added and press Enter.

A hard drive is selected if its state is **Enabled**.

- d. Select Apply Changes and press Enter.
- a. Select OK and press Enter.
- 9. Save the settings.
  - a. Select Save Configuration, and press Enter.

The confirmation screen is displayed.

b. Select Confirm and press Enter.

The message "The operation has been performed successfully" is displayed.

- c. Select **OK** and press **Enter**.
- 10. Check the configuration result.
  - a. Press **Esc** to return to the previous screen.
  - b. Select Virtual Drive Management and press Enter.

Current RAID information is displayed.

### Install Yeastar S1000-P IPPBX System on Huawei 1288H V5 Server

This topic describes how to install Yeastar S1000-P system on Huawei 1288H V5 Server.

#### **Before You Begin**

- Write Yeastar S1000-P image in a USB.
- Set up RAID controller card.

#### Step1. Prepare before installation process

**Note:** Do not connect Huawei Server to network, or problems may occur during the installation process.

1. Connect the USB driver to the USB 2.0 port on Huawei 1288T V5 Server.

Note:

- The USB 2.0 port is on the right side of the front panel.
- The installation process cannot work with USB 3.0.

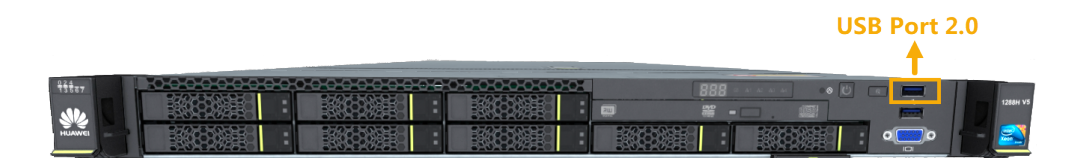

- 2. Press the power button to power on the device.
- 3. When you see the startup screen shown as bellow, press F11 immediately to go to **Boot Manager**.

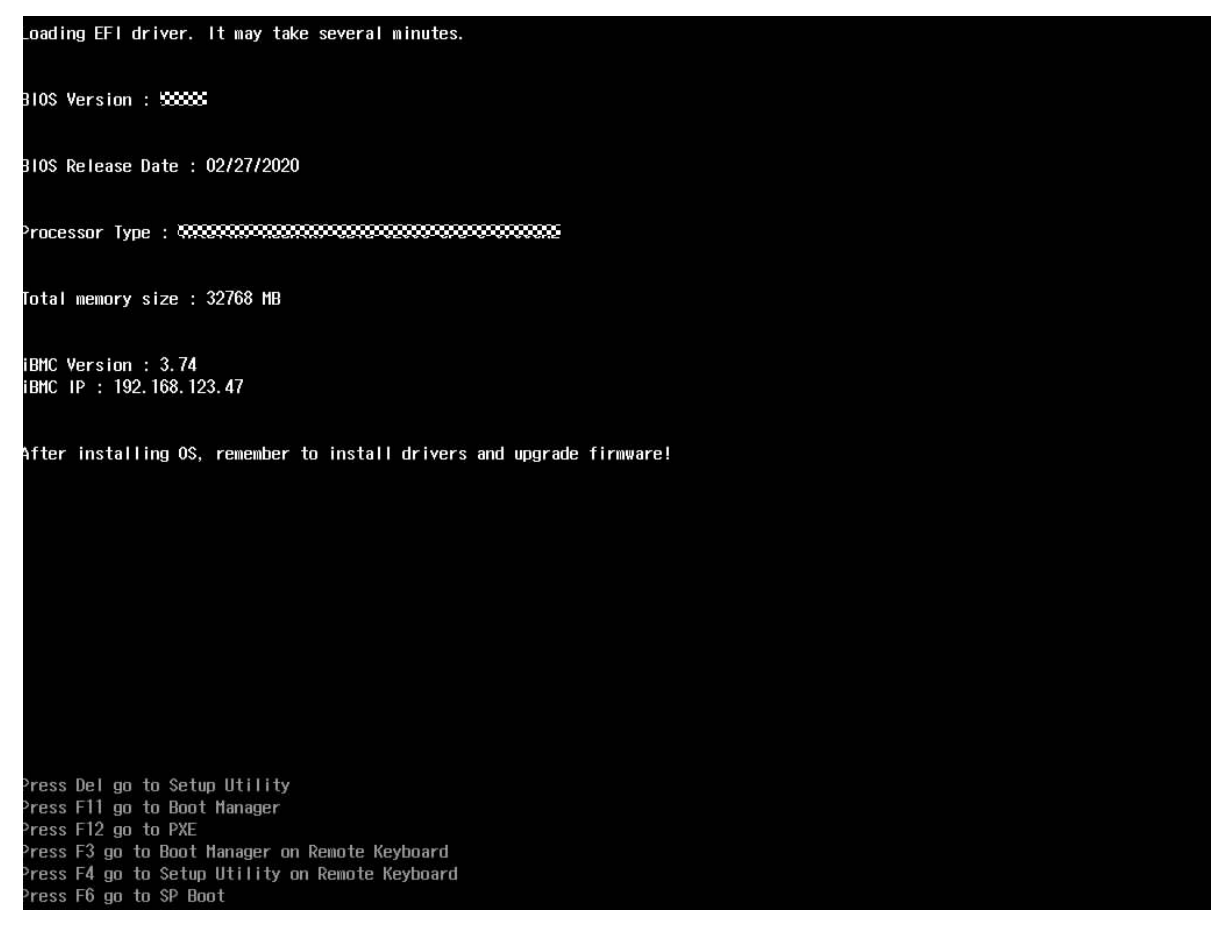

- 4. Enter the password as prompted.
  - **Note:** The default password is Admin@9000.

| Enter Current Password:   |  |
|---------------------------|--|
| n-US (Press F2 to switch) |  |

- 5. Use the arrow keys to select **Boot Manager**, and press **Enter**.
- 6. Select SP OP (the name of your USB driver), and press Enter.
- 7. Select Install Ubuntu Server to install S1000-P system.

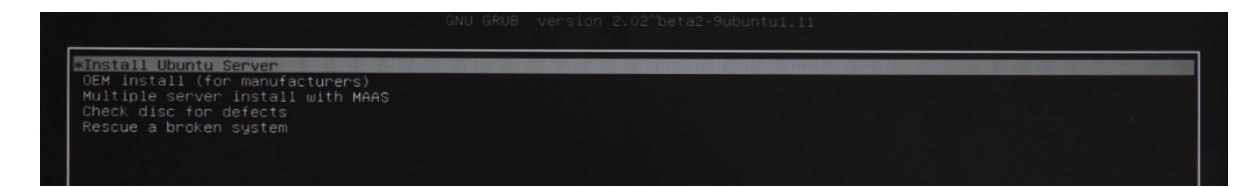

#### Step2. Configure language and location

The installer begins with a prompt to ask you to select a language for the installation process.

1. Select a language to be used for the installation process and installed system.

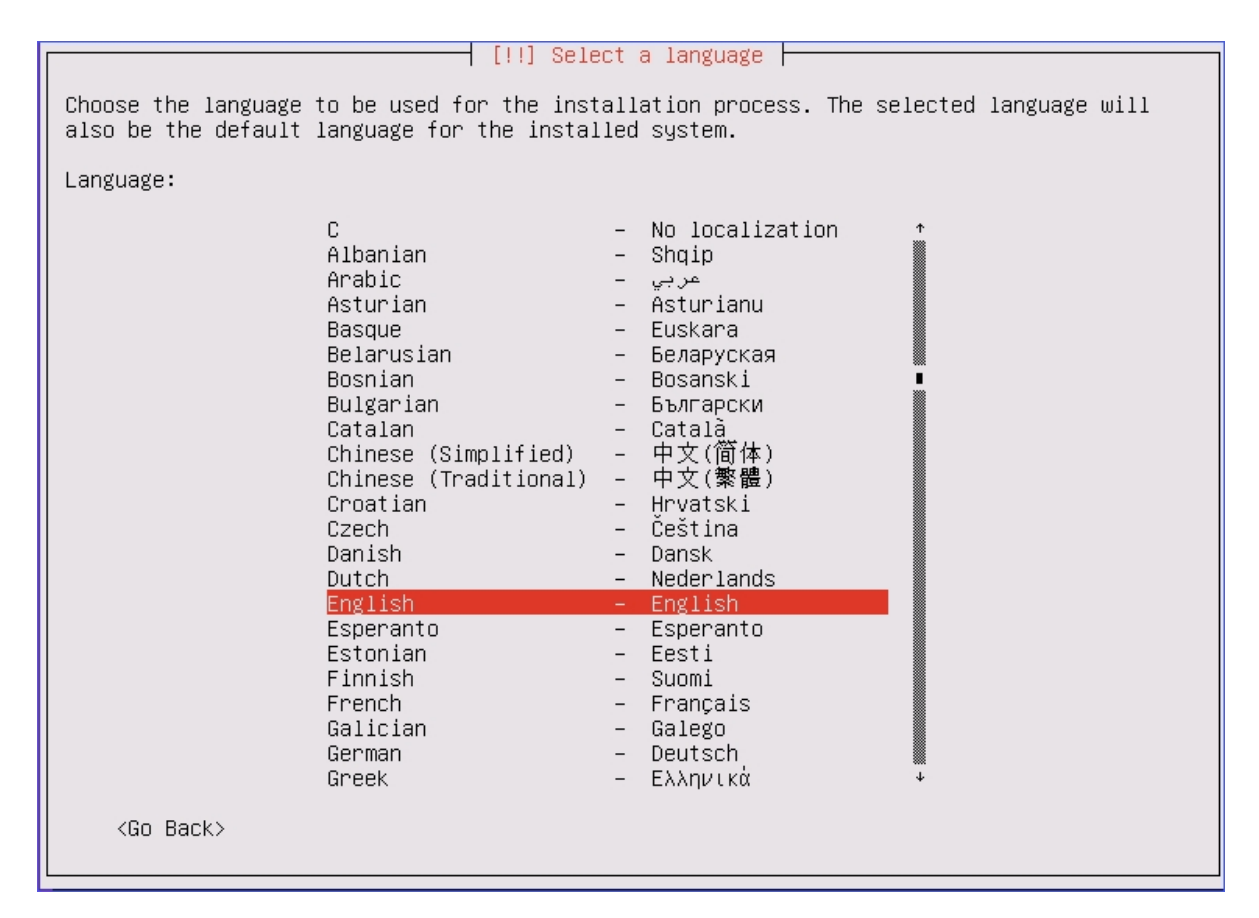

2. Select your location based on the language you selected.

| [11] Onland view length                                                                                                    |
|----------------------------------------------------------------------------------------------------|
| [!!] Select your location                                                                                                    |
| The selected location will be used to set your time zone and also for example to help select the system locale. Normally this should be the country where you live.                                                             |
| This is a shortlist of locations based on the language you selected. Choose "other" if your location is not listed.                                                                                                    |
| Country, territory or area:                                                                                                    |
| Antigua and Barbuda<br>Australia<br>Botswana<br>Canada<br>Hong Kong<br>India<br>Ireland<br>New Zealand<br>Nigeria<br>Philippines<br>Singapore<br>South Africa<br>United Kingdom<br>United States<br>Zambia<br>Zimbabwe<br>other |
| <go back=""></go>                                                                                                    |

### Step3. Configure the keyboard

1. Select NO, not to do keyboard layout detection.

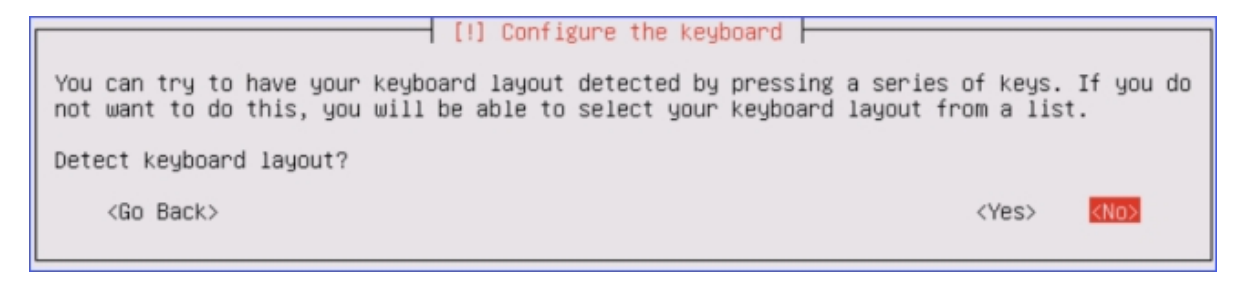

2. Select a country of origin for the keyboard of this computer.

| [!] Configure the keyboard                                                                                                    |
|----------------------------------------------------------------------------------------------------|
| The layout of keyboards varies per country, with some countries having multiple common layouts. Please select the country of origin for the keyboard of this computer.                                           |
| Country of origin for the keyboard:                                                                                                    |
| Armenian * Azerbaijani Bambara Bangla Belarusian Belgian Bosnian Braille Bulgarian Burmese Chinese Chinese Croatian Czech Danish Dhivehi Dutch Dzongkha English (Cameroon) English (Sauth Africa) English (US) * |
| <go back=""></go>                                                                                                    |

3. Select the layout matching of the keyboard for your machine.

| [!] Configure the keyboard                                             |
|------------------------------------------------------------------------|
| Please select the layout matching the keyboard for this machine.       |
| Keyboard layout:                                                       |
|                                                                        |
| English (US)                                                           |
| English (US) - Cherokee                                                |
| English (US) – English (Colemak)                                       |
| English (US) – English (Dvorak alternative international no dead keys) |
| English (US) – English (Dvorak)                                        |
| English (US) – English (Dvorak, international with dead keys)          |
| English (US) – English (Macintosh)                                     |
| English (US) – English (US, alternative international)                 |
| English (US) – English (US, international with dead keys)              |
| English (US) – English (US, with euro on 5)                            |
| English (US) – English (Workman)                                       |
| English (US) – English (Workman, international with dead keys)         |
| English (US) – English (classic Dvorak)                                |
| English (US) – English (international Altur dead keys)                 |
| English (US) – English (left handed Dvorak)                            |
| English (US) - English (programmer Dvorak)                             |
| English (US) - English (right handed Dvorak)                           |
| English (US) - English (the divide/multiply keys toggle the layout)    |
| English (US) – Russian (US, phonetic)                                  |
| English (US) – Serbo-Croatian (US)                                     |
| (Co. Book)                                                             |
| (GU DACK)                                                              |
|                                                                        |

#### Step4. Skip network configuration

1. Select the primary network interface.

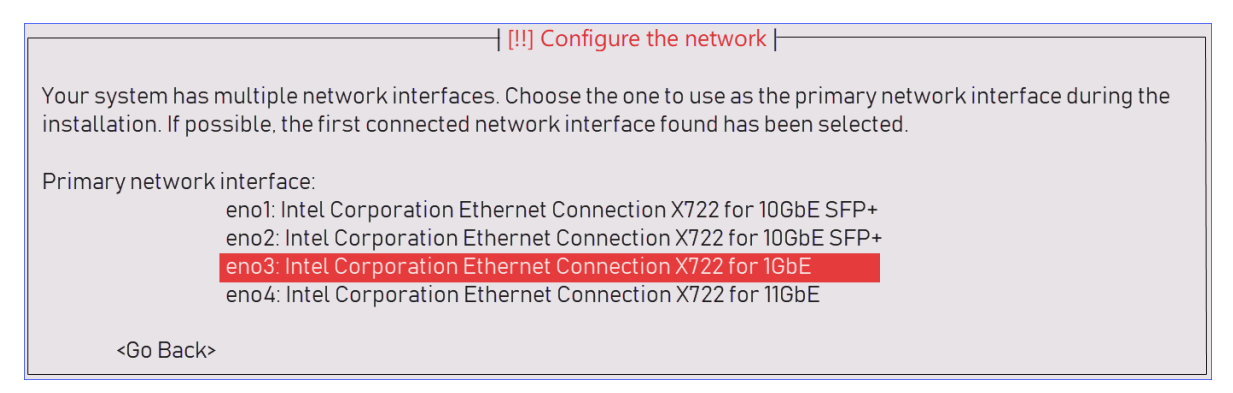

2. When you see the DHCP configuration process, press Enter key to cancel.

|                    | Configuring | the network | with DHCP |  |
|--------------------|-------------|-------------|-----------|--|
|                    |             | 4%          |           |  |
| This may take some | time.       |             |           |  |
| <cancel></cancel>  |             |             |           |  |
|                    |             |             |           |  |

You will be prompted that the network auto configuration failed, press **Enter** key to continue.

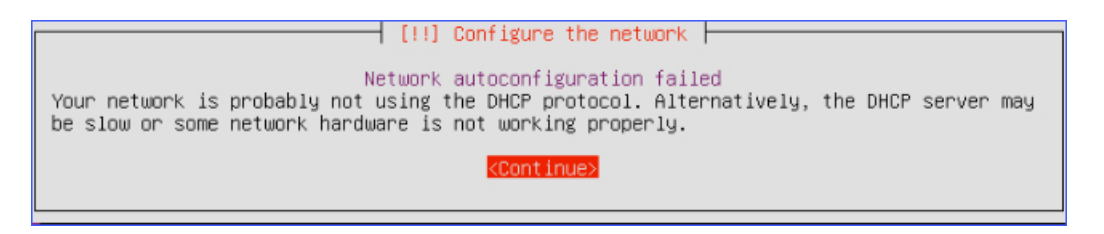

3. Select Do not configure the network at this time.

|                                                                                 | IIII Contiduce the network                                                                                                    |
|---------------------------------------------------------------------------------|----------------------------------------------------------------------------------------------------|
|                                                                                 |                                                                                                    |
| From here you car<br>your DHCP server<br>DHCP servers requ<br>retry DHCP networ | n choose to retry DHCP network autoconfiguration (which may succeed if<br>takes a long time to respond) or to configure the network manually. Some<br>wire a DHCP hostname to be sent by the client, so you can also choose to<br>rk autoconfiguration with a hostname that you provide. |
| Network configura                                                               | ation method:                                                                                                    |
|                                                                                 | Retry network autoconfiguration<br>Retry network autoconfiguration with a DHCP hostname<br>Configure network manually                                                                                                    |
|                                                                                 | Do not configure the network at this time                                                                                                    |
| <go back=""></go>                                                               |                                                                                                    |

4. Select the time zone.

| Eastern<br>Central<br>Mountain<br>Pacific<br>Alaska<br>Hawaii<br>Arizona<br>East Indiana<br>Samoa<br>Select from worldwide list<br><go back=""></go> | [!] Configure the clock<br>Select your time zone:                                                                                                    |  |
|----------------------------------------------------------------------------------------------------|----------------------------------------------------------------------------------------------------|--|
|                                                                                                    | Eastern<br>Central<br>Mountain<br>Pacific<br>Alaska<br>Hawaii<br>Arizona<br>East Indiana<br>Samoa<br>Select from worldwide list<br><go back=""></go> |  |

#### Step5. Plan and create partition disk

- 1. **Optional:** If it is not the first time to install system on the server, unmount partitions that are in use.
  - a. Select Yes to unmount the partitions.

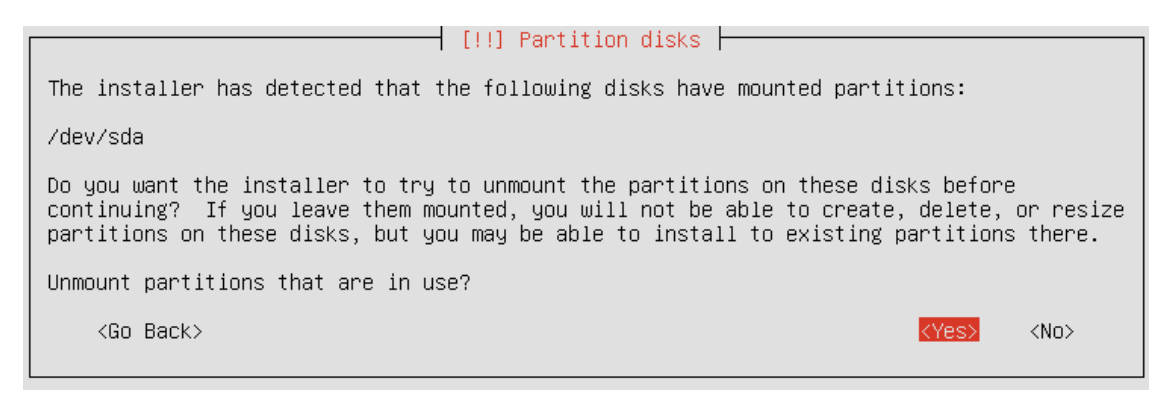

b. Select Manual partitioning method.

| [!!] Partition disks                                                                                                    |  |  |  |  |
|----------------------------------------------------------------------------------------------------|--|--|--|--|
| The installer can guide you through partitioning a disk (using different standard schemes) or, if you prefer, you can<br>do it manually. With guided partitioning you mill still have a chance later to review and customise the results.                                                                                                    |  |  |  |  |
| If you choose guided partitioning for an entire disk, you will next be asked which disk should be used.                                                                                                    |  |  |  |  |
| Partitioning method:                                                                                                    |  |  |  |  |
| Guided - resize SCSI1 (2,0,0), partition #2 (sda) and use freed space<br>Guided - reuse partition, SCSI1 (2,0,0), partition #1 (sda)<br>Guided - use entire disk<br>Guided - use entire partition, SCSI1 (2,0,0), partition #1 (sda)<br>Guided - use the largest continuous free space<br>Guided - use entire disk and set up LVM<br>Guided - use entire disk and set up encrypted LVM<br>Manual |  |  |  |  |
| <go oack=""></go>                                                                                                    |  |  |  |  |

c. Select the partition of the system.

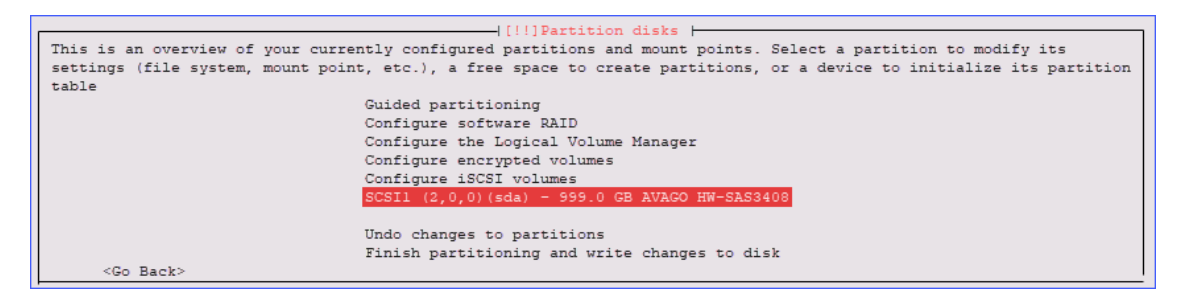

d. Select **Yes** to create new empty partition table on this device.

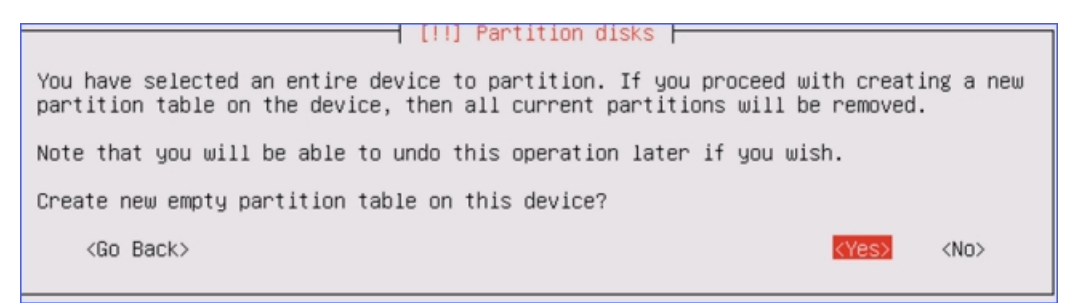

- 2. Create partition 1: root directory for system files.
  - a. Select the **FREE SPACE** to create partition 1.

|                                                                                                    | IIII Partition disks                                                                                                    |  |  |  |  |
|----------------------------------------------------------------------------------------------------|----------------------------------------------------------------------------------------------------|--|--|--|--|
| This is an overview of your currently configured partitions and mount points. Select a partition to modify its settings (file system, mount point, etc.), a free space to create partitions, or a device to initialize its partition |                                                                                                    |  |  |  |  |
|                                                                                                    | Guided partitioning<br>Configure software RAID<br>Configure the Logical Volume Manager<br>Configure encrypted volumes<br>Configure iSCSI volumes<br>SCSII (2,0,0)(sda) - 999.0 GB AVAGO HW-SAS3408<br>999.0GB FREE SPACE |  |  |  |  |
| <go back=""></go>                                                                                                    | Undo changes to partitions<br>Finish partitioning and write changes to disk                                                                                                    |  |  |  |  |

b. Select Create a new partition.

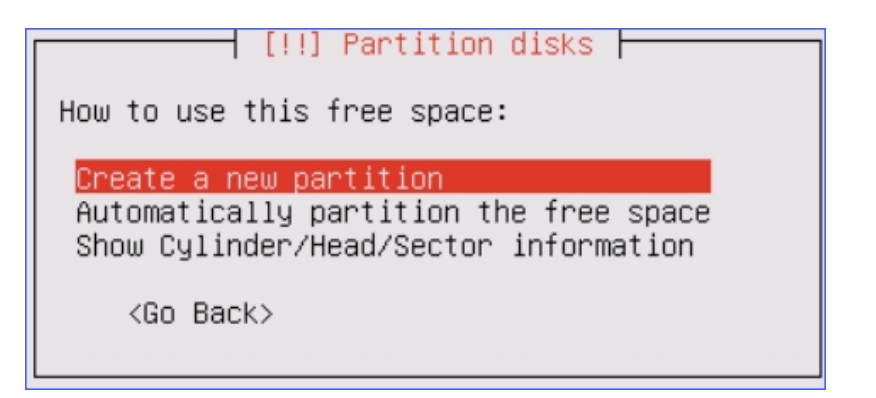

c. Set the partition size.

Recommended size: 50 GB.

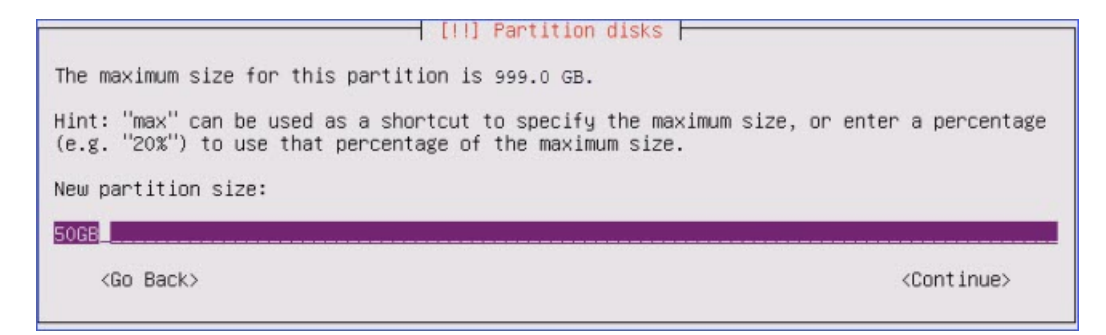

d. Select location for the partition as Beginning.

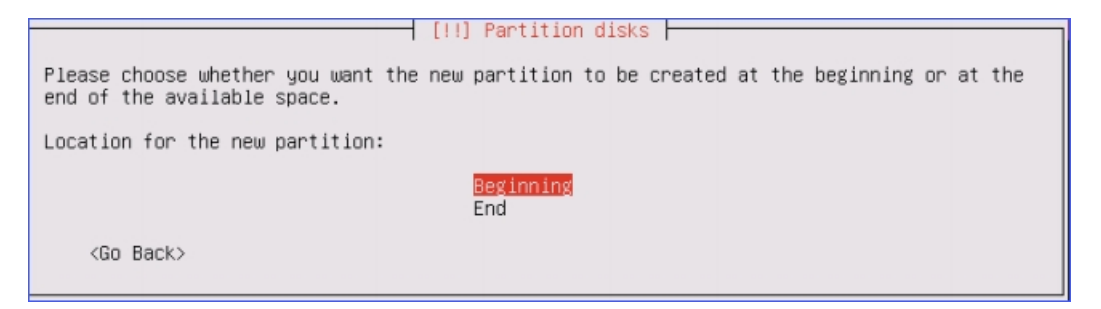

- e. Set **Use as** and **Mount point** for the partition 1, then select **Done setting up the partition**.
  - Use as: Ext4 journaling file system
  - Mount point: /

| [[!]Partition disks                                                                                        |                                           |                             |  |  |  |  |  |
|----------------------------------------------------------------------------------------------------|-------------------------------------------|-----------------------------|--|--|--|--|--|
| You are editing partition #1 of SCSI1 (2,0,0) (sda). This partition is formatted with Ext4 journaling file |                                           |                             |  |  |  |  |  |
| system. All data in it WILL B                                                                              | system. All data in it WILL BE DESTROYED! |                             |  |  |  |  |  |
|                                                                                                    |                                           |                             |  |  |  |  |  |
| Partition settings:                                                                                        |                                           |                             |  |  |  |  |  |
|                                                                                                    | Name :                                    |                             |  |  |  |  |  |
|                                                                                                    | Use as:                                   | Ext4 journaling file system |  |  |  |  |  |
|                                                                                                    | Format the partition:                     | yes, format it              |  |  |  |  |  |
|                                                                                                    | Mount point:                              | /                           |  |  |  |  |  |
|                                                                                                    | Mount options:                            | defaults                    |  |  |  |  |  |
|                                                                                                    | Label:                                    | none                        |  |  |  |  |  |
|                                                                                                    | Reserved blocks:                          | 5%                          |  |  |  |  |  |
|                                                                                                    | Typical usage:                            | standard                    |  |  |  |  |  |
|                                                                                                    | Bootable flag:                            | off                         |  |  |  |  |  |
|                                                                                                    | <b>_</b>                                  | 1. 50.0 cm                  |  |  |  |  |  |
|                                                                                                    | Resize the partition (currently 50.0 GB)  |                             |  |  |  |  |  |
|                                                                                                    | Erase data on this partition              |                             |  |  |  |  |  |
|                                                                                                    | Delete the partition                      |                             |  |  |  |  |  |
|                                                                                                    | Done setting up the pa:                   | rtition                     |  |  |  |  |  |
| <go back=""></go>                                                                                          |                                           |                             |  |  |  |  |  |

- 3. Create partition 2: home directory for data and recordings.
  - a. Select the FREE SPACE to create partition 2.

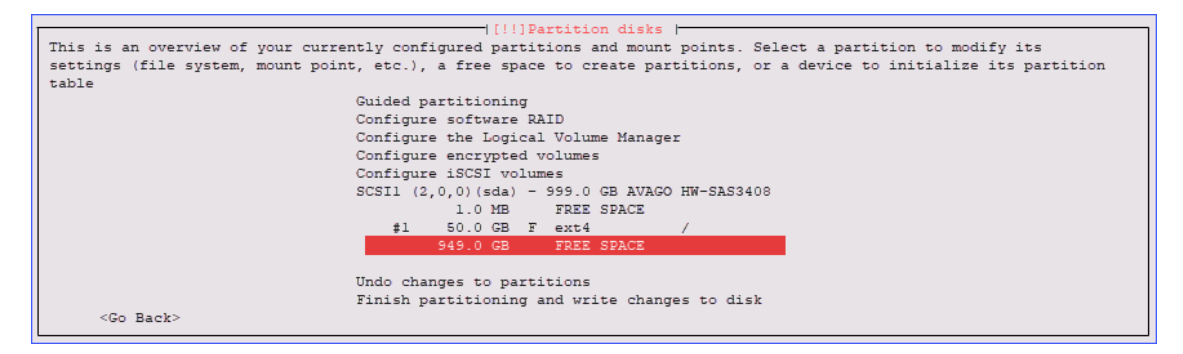

b. Select Create a new partition.

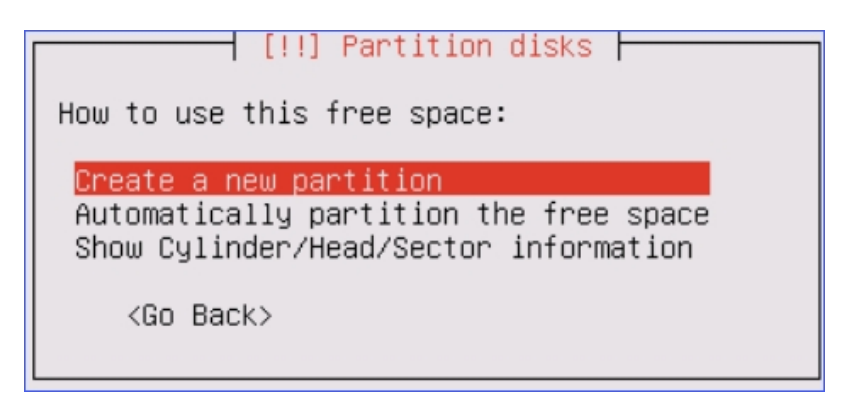

c. Set the partition size.

#### Note:

- 1000-minute recordings require about 1GB space.
- We recommend that you set a larger space for the partition to have more space to store your recordings and other data.

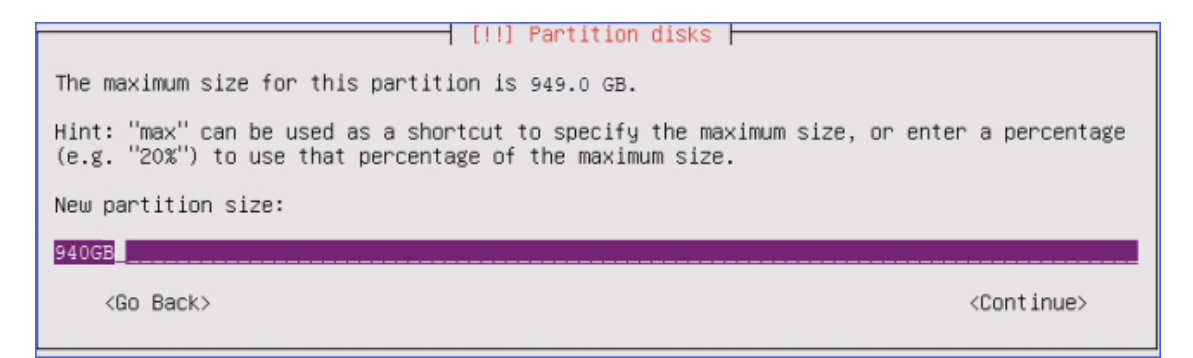

d. Select location for the partition as Beginning.

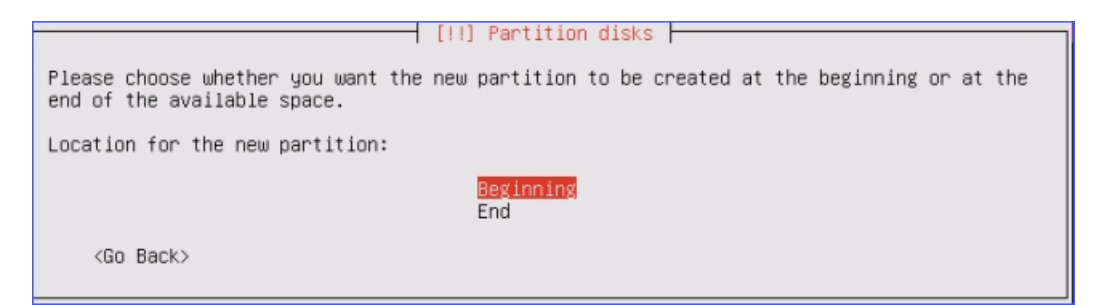

- e. Set **Use as** and **Mount point** for the partition 2, then select **Done setting up the partition**.
  - Use as: Ext4 journaling file system
  - Mount point: /home

|                                                                   | [!!]Part                                  | ition disks      |                |      |            |      |
|-------------------------------------------------------------------|-------------------------------------------|------------------|----------------|------|------------|------|
| You are editing partition #2 of<br>system. All data in it WILL BE | of SCSIl (2,0,0) (sda). T<br>2 DESTROYED! | his partition is | formatted with | Ext4 | journaling | file |
| 1                                                                 |                                           |                  |                |      |            |      |
| Partition settings:                                               |                                           |                  |                |      |            |      |
|                                                                   | Name :                                    |                  |                |      |            |      |
|                                                                   | Use as:                                   | Ext4 journaling  | file system    |      |            |      |
|                                                                   | Format the partition:                     | yes, format it   |                |      |            |      |
|                                                                   | Mount point:                              | /home            |                |      |            |      |
|                                                                   | Mount options:                            | defaults         |                |      |            |      |
|                                                                   | Label:                                    | none             |                |      |            |      |
|                                                                   | Reserved blocks:                          | 5%               |                |      |            |      |
|                                                                   | Typical usage:                            | standard         |                |      |            |      |
|                                                                   | Bootable flag:                            | off              |                |      |            |      |
|                                                                   | Resize the partition (currently 940.0 GB) |                  |                |      |            |      |
|                                                                   | Erase data on this partition              |                  |                |      |            |      |
|                                                                   | Delete the partition                      |                  |                |      |            |      |
|                                                                   | Done setting up the par                   | tition           |                |      |            |      |
| <go back=""></go>                                                 |                                           |                  |                |      |            |      |

- 4. Create partition 3: EFI system partition.
  - a. Select the **FREE SPACE** to create a new partition.

| inis is an overview of your currently configured partitions and mount points. Select a partition to modify its        |
|----------------------------------------------------------------------------------------------------|
| settings (file system, mount point, etc.), a free space to create partitions, or a device to initialize its partition |
| table                                                                                                    |
| Guided partitioning                                                                                                   |
| Configure software RAID                                                                                               |
| Configure the Logical Volume Manager                                                                                  |
| Configure encrypted volumes                                                                                           |
| Configure iSCSI volumes                                                                                               |
| SCSI1 (2,0,0)(sda) - 999.0 GB AVAGO HW-SAS3408                                                                        |
| 1.0 MB FREE SPACE                                                                                                    |
| #1 50.0 GB F ext4 /                                                                                                   |
| #2 940.0 GB F ext4 /home                                                                                              |
| #3 9.0 GB FREE SPACE                                                                                                  |
|                                                                                                    |
| Undo changes to partitions                                                                                            |
| Finish partitioning and write changes to disk                                                                         |
| <go back=""></go>                                                                                                    |

b. Select Create a new partition.

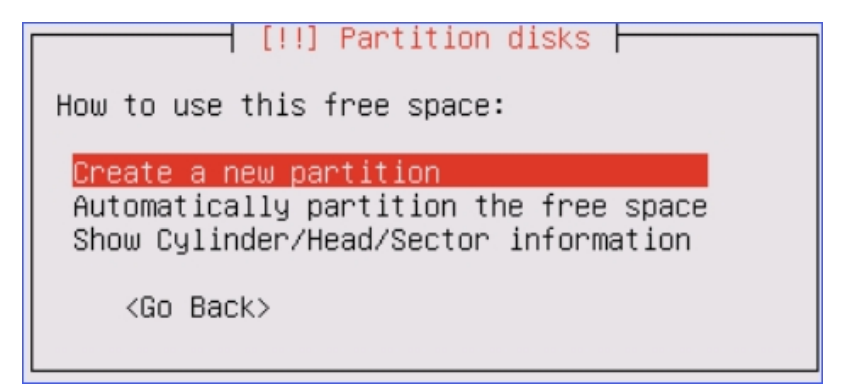

c. Set the partition size.

Recommended size : 1.2 GB.

| percentage |
|------------|
|            |
|            |
| ntinue>    |
|            |

d. Select location for the partition as **Beginning**.

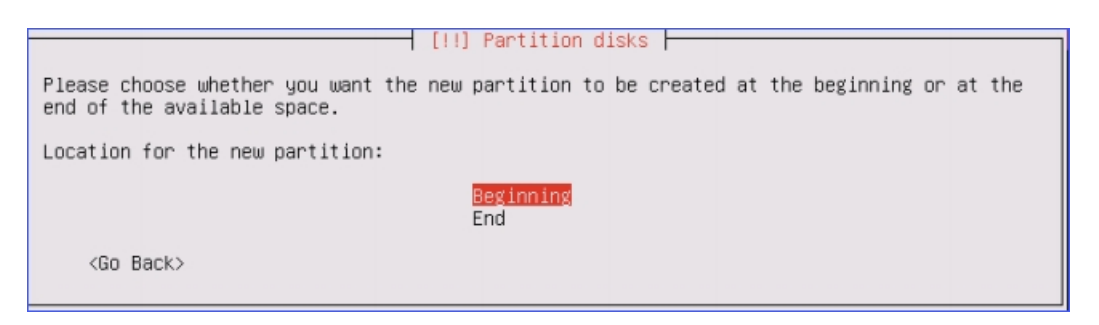

- e. Set **Use as** and **Mount point** for the partition 3, then select **Done setting up the partition**.
  - Use as: EFI System Partition

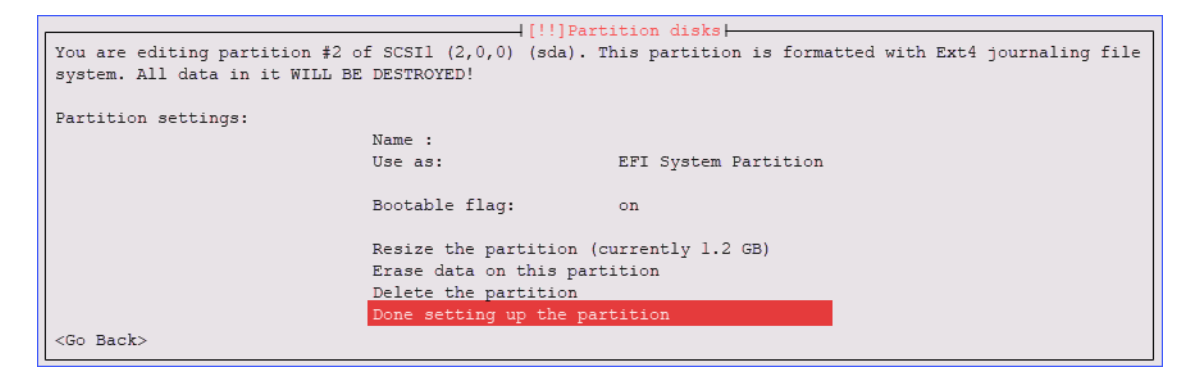

5. Create partition 4: swap area for storing data when system hibernates. a. Select the **FREE SPACE** to create a new partition.

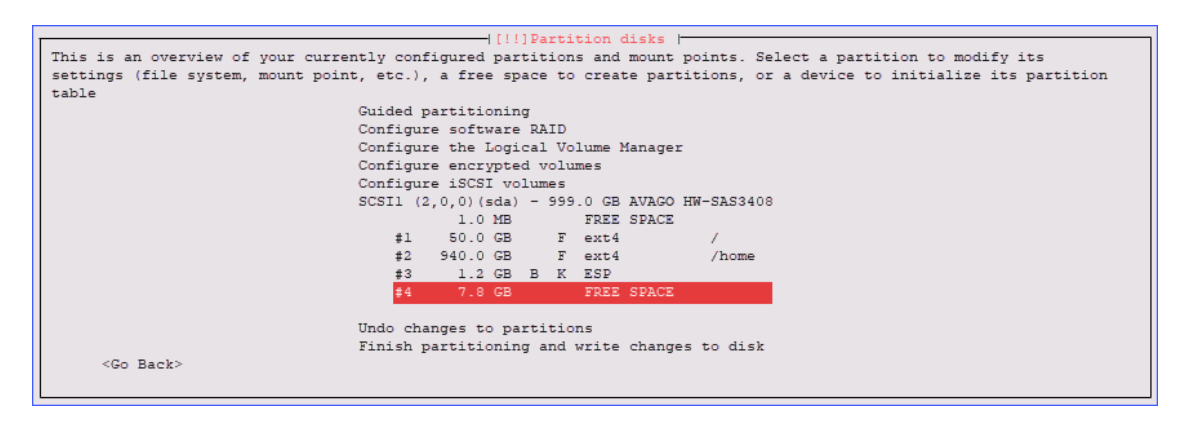

b. Select Create a new partition.

| [!!] Partition disks                                                                                      |
|----------------------------------------------------------------------------------------------------|
| How to use this free space:                                                                               |
| Create a new partition<br>Automatically partition the free space<br>Show Cylinder/Head/Sector information |
| <go back=""></go>                                                                                         |
|                                                                                                    |

c. Set the partition size.

Recommended size : 10 GB.

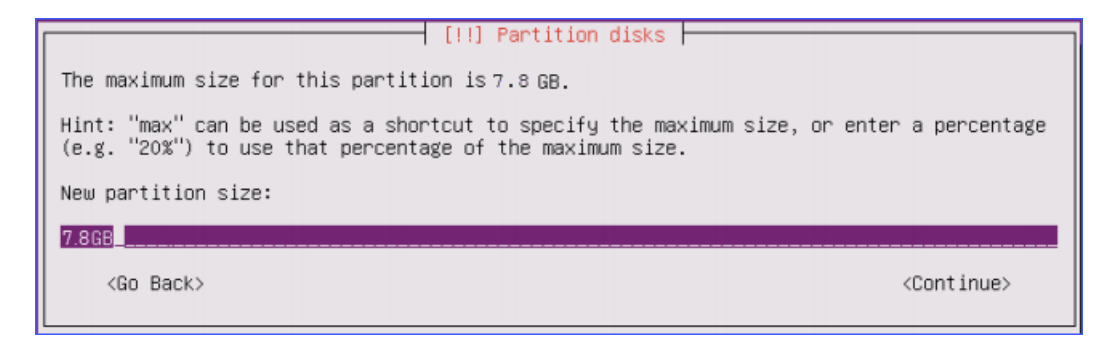

d. Select location for the partition as **Beginning**.

|                                                            | [!!] Partition disks                                       |  |
|------------------------------------------------------------|------------------------------------------------------------|--|
| Please choose whether you want end of the available space. | the new partition to be created at the beginning or at the |  |
| Location for the new partition:                            | :                                                          |  |
|                                                            | <mark>Beginning</mark><br>End                              |  |
| <go back=""></go>                                          |                                                            |  |

- e. Set **Use as** and **Mount point** for the partition 4, then select **Done setting up the partition**.
  - Use as: swap area

| You are editing partition #2 of         | [!!]Part [scsil (2,0,0) (sda). T          | ition disks<br>his partition is | formatted with Ex | t4 journaling | file |  |
|-----------------------------------------|-------------------------------------------|---------------------------------|-------------------|---------------|------|--|
| system. All data in it WILL BE          | system. All data in it WILL BE DESTROYED! |                                 |                   |               |      |  |
| Partition settings:                     |                                           |                                 |                   |               |      |  |
|                                         | Name :                                    |                                 |                   |               |      |  |
|                                         | Use as:                                   | Swap area                       |                   |               |      |  |
|                                         | Bootable flag:                            | off                             |                   |               |      |  |
| Resize the partition (currently 7.8 GB) |                                           |                                 |                   |               |      |  |
|                                         | Erase data on this part                   | ition                           |                   |               |      |  |
|                                         | Delete the partition                      |                                 |                   |               |      |  |
|                                         | Done setting up the par                   | tition                          |                   |               |      |  |
| <go back=""></go>                       |                                           |                                 |                   |               |      |  |

6. Select Finish partitioning and write changes to disk.

|                                           | [!!]Parti          | ition disks      |                                              |
|-------------------------------------------|--------------------|------------------|----------------------------------------------|
| This is an overview of your currently con | figured partition  | ns and mount poi | ints. Select a partition to modify its       |
| settings (file system, mount point, etc.) | , a free space to  | create partiti   | ons, or a device to initialize its partition |
| table                                     |                    |                  |                                              |
| Guided                                    | partitioning       |                  |                                              |
| Config                                    | are software RAID  |                  |                                              |
| Config                                    | are the Logical Vo | lume Manager     |                                              |
| Config                                    | are encrypted volu | umes             |                                              |
| Config                                    | are iSCSI volumes  |                  |                                              |
| SCSI1                                     | (2,0,0)(sda) - 999 | 0.0 GB AVAGO HW- | -SAS3408                                     |
|                                           | 1.0 MB             | FREE SPACE       |                                              |
| #1                                        | 50.0 GB F          | ext4             | /                                            |
| #2                                        | 940.0 GB F         | ext4             | /home                                        |
| #3                                        | 1.2 GB B K         | ESP              |                                              |
| #4                                        | 7.8 GB             | Swap             | swap                                         |
|                                           | 1.0 MB             | FREE SPACE       | -                                            |
|                                           |                    |                  |                                              |
| Undo cl                                   | nanges to partitio | ons              |                                              |
| Finish                                    | partitioning and   | write changes t  | o disk                                       |
| <go back=""></go>                         |                    |                  |                                              |

7. Select **Yes**, write the changes to disks.

| [11] Partition disks                                                                                                    |           |
|----------------------------------------------------------------------------------------------------|-----------|
|                                                                                                    |           |
| If you continue, the changes listed below will be written to the disks. Other will be able to make further changes manually.                                                                     | wise, you |
| The partition tables of the following devices are changed:<br>SCSI1 (2,0,0) (sda)                                                                                                    |           |
| The following partitions are going to be formatted:<br>partition #1 of SCSI1 (2,0,0) (sda) as ext4<br>partition #2 of SCSI1 (2,0,0) (sda) as ext4<br>partition #4 of SCSI1 (2,0,0) (sda) as swap |           |
| Write the changes to disks?                                                                                                    |           |
| < <u>Yes&gt;</u>                                                                                                    | <no></no> |

#### Step6. Install the IPPBX system

After finishing partitioning and writing changes to disk, the S1000-P system starts to be installed on the server. Wait for a few minutes for the installation.

1. Select No automatic updates.

**Important:** Do not select other options.

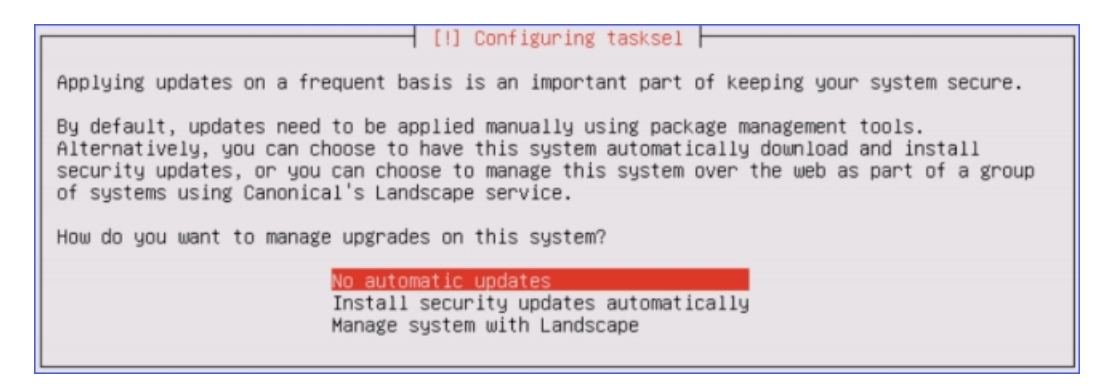

2. Press Tab to select Continue to skip this step.

The system installation starts.

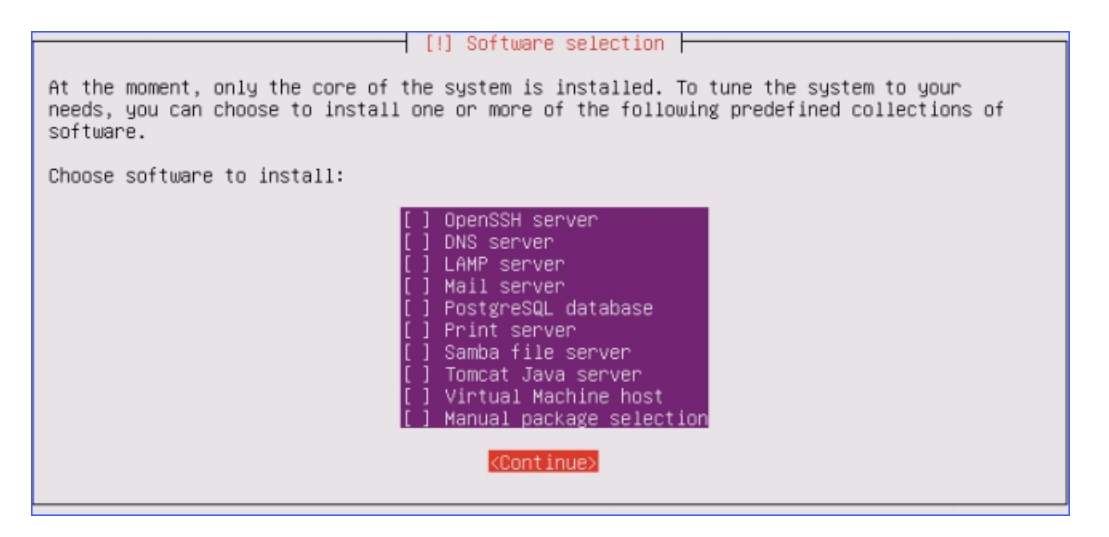

3. When you are prompted that the installation is completed, disconnect your USB driver, then select **Continue** to boot into your system.

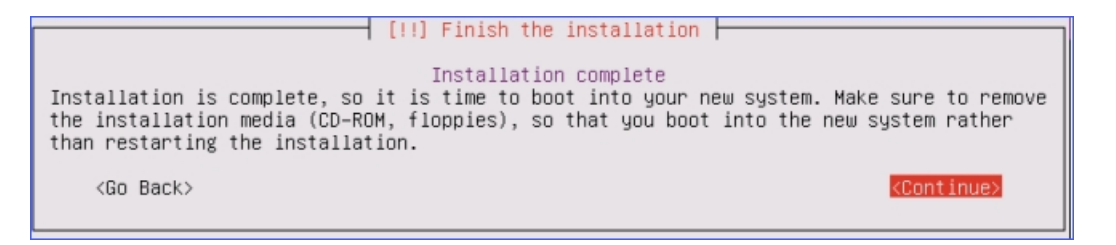

When the following screen displays, the IPPBX system is successfully installed.

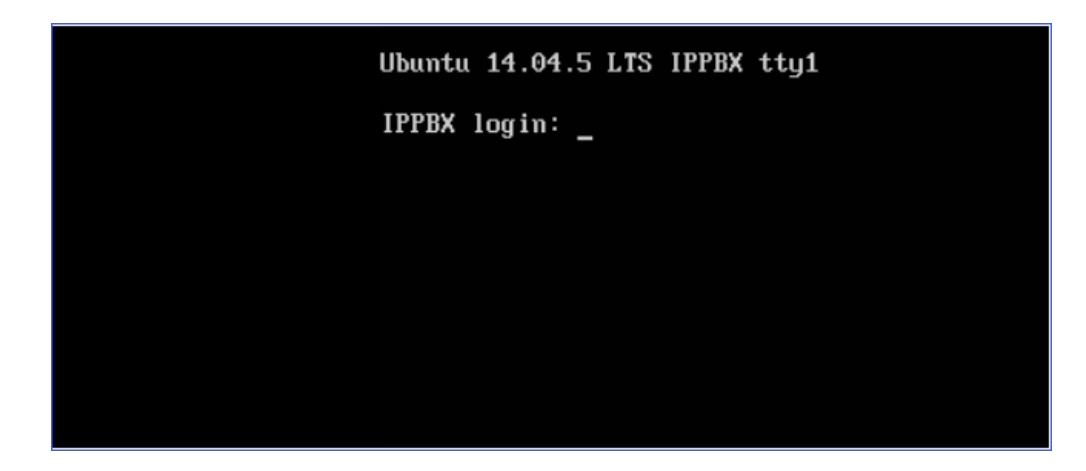

#### What to do next

Connect PBX to the network.

### Connect Server to Network

After installing Yeastar S1000-P IPPBX system successfully, you can connect the Huawei server to the network.

### **Background information**

Huawei 1288H V5 server supports 4 network interface cards (NIC): Port 1(eth0), Port 2(eth1), Port 3(eth2), and Port 4(eth3).

The following figure shows the NIC name corresponding to each network port.

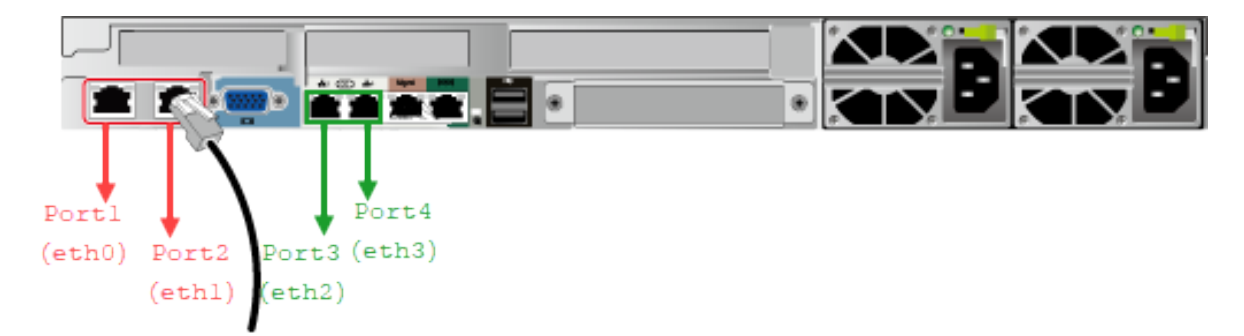

The default names of network interface card (NIC) recognized by Yeastar S1000-P IPPBX are eth0 and eth1. It means you can connect a network cable to Port 1(eth0) or Port2(eth1) directly to access the network.

If you want to use Port 3(eth2) or Port 4(eth3) to connect your server to network, you need to change the NIC name to eth0 and eth1.

#### Change the NIC name of Port 3 and Port 4

1. Log in to your PBX with root privileges.

**Note:** For the root password, contact Yeastar support.

- 2. Change the NIC name.
  - a. Run command vi /etc/udev/rules.d/70-persistent-net.rules.

The NIC information is displayed as below:

| SUBSYSTEM=="met",ACTION=="add",ATTR{address}=="70:fd:45:7e:34:8e"   | NAME="eth0" -> Port 1 |
|---------------------------------------------------------------------|-----------------------|
| SUBSYSTEM=="net",ACTION=="add",ATTR(address)=="70:fd:45:7e:34:8f"   | NAME="eth1" Port 2    |
| SUBSYSTEM=="net",ACTION=="add",ATTR{address} =="70:fd:45:7c:34:90", | Port 3                |
| Substated net ,Hellun== ada ,HITR(address)== "70:fd:45:?e:34:91",   | NAME="eth3" Dort 4    |

b. Press i to edit the NIC name.

As the following figure shows, change the NIC names of Port3 and Port 4 to eth0 and eth1; change the NIC names of Port 1 and Port 2 to eth2 and eth3.

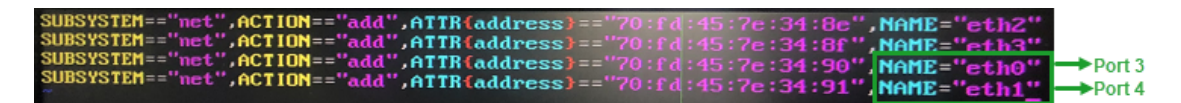

- c. Press **Esc** after editing.
- d. Run : wq to save the changes.

## Log in to the Yeastar S1000-P IPPBX

After installing Yeastar IPPBX system successfully, you can log in your PBX using a local browser.

The default IP address of the PBX is 192.168.5.150. To log in the PBX, you need to make sure that your server is in the same network segment of 192.168.5.X.

1. Launch your Web browser, enter the default IP address, and press Enter.

A connection warning appears. Ignore the warning and proceed to the Yeastar IPPBX web page.

**Note:** Your connection is secure. The warning is caused by the certificate that is installed for remote management. You can purchase a third party trusted certificate to avoid getting this message.

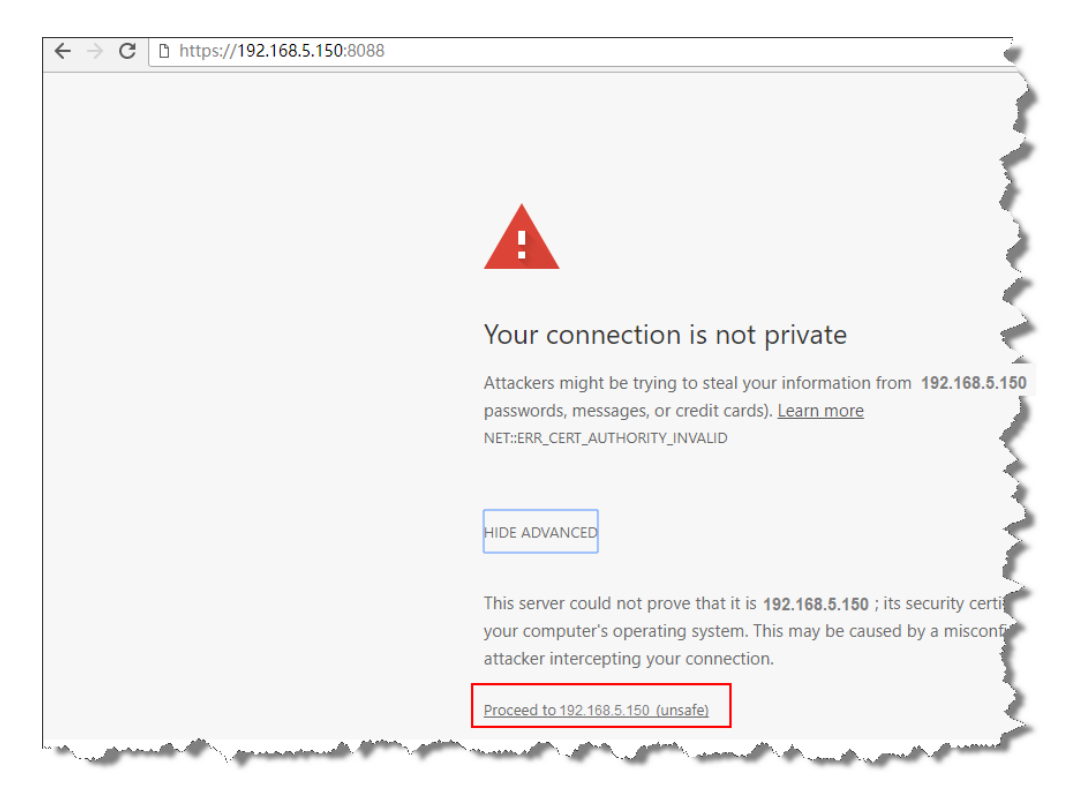

- 2. Enter the default user name and password, click Login.
  - Username: admin
  - · Password: password

## Activate Yeastar IPPBX

After installing the Yeastar system Software, you can try out all the PBX features free without time limit. However, the inactivated PBX has a limit on the number of extensions, concurrent calls, VoIP trunks, ring groups, etc. Contact Yeastar to buy the license according to how many extensions, concurrent calls, and other features you need on the PBX.

### Limitation of an inactivated Yeastar IPPBX

#### Table 1.

| Feature         | Max number |
|-----------------|------------|
| Extension       | 10         |
| Concurrent call | 5          |

| Feature                | Max number |
|------------------------|------------|
| Trunk                  | 1          |
| Ring Group             | 1          |
| RingGroup Member       | 1          |
| Queue                  | 1          |
| Queue Member           | 1          |
| Conference             | 1          |
| Conference Member      | 1          |
| Pickup Group           | 1          |
| Paging/Intercom        | 1          |
| Paging/Intercom Member | 1          |
| Speed Dial             | 1          |
| Callback               | 1          |
| DISA                   | 1          |
| Inbound Routes         | 1          |
| Outbound Routes        | 1          |
| SLA                    | 1          |
| Time Condition         | 1          |
| Holiday                | 1          |
| IVR                    | 1          |
| Blackllist-/Whitelist  | 1          |
| PIN List               | 1          |
| PIN List Number        | 1          |

#### Activate Yeastar IPPBX by USB Key

To secure your phone system, you may install a Yeastar IPPBX that has no ability to access the Internet. In this scenario, Yeastar will provide a USB license key to help you activate your PBX.

**Note:** The USB key is programmed with your required PBX capacity, and can be used for one device only.

**! Important:** If you reinstall your PBX, you need to contact Yeastar to get a new license, and reactivate your PBX.

1. Connect the USB Key to your computer where the Yeastar IPPBX is installed.

- 2. Log in the PBX web interface, go to **Maintenance > Activation**, click **Activate**.
- 3. Enter your license in the License field, click Activate.

|                | License                                              |  |
|----------------|------------------------------------------------------|--|
| Please input y | rour license key                                     |  |
| License:       | ISZ&ILfJv3Pb0Gz0InrLsYVzB1HgiQeRG5mKHXiyftRQQImw6d0i |  |
|                | Activate Cancel                                      |  |

4. Click **OK** and reboot the PBX to take effect.

**Note:** After activating the PBX, keep the USB Key connected to the PBX, or the PBX will be detected as activation abnormality.

## Expand System Capacity of Yeastar IPPBX

If you need to expand the number of extensions, concurrent calls or other features, contact Yeastar to upgrade your license, and then update your license on your PBX.

### Update license by USB Key

Contact Yeastar to update your license, you will get a new license, enter the new license on your PBX.

- 1. Log in the PBX web interface, go to **Maintenance > Activation** , click **Update**.
- 2. Enter your new license, click Activate.

|                   | License         |              |
|-------------------|-----------------|--------------|
| Please input your | license key     |              |
| License:          |                 | <u>Clear</u> |
|                   |                 |              |
|                   | Activate Cancel |              |

3. Click **OK** after update.

|                                                                                                    | $\times$ |
|----------------------------------------------------------------------------------------------------|----------|
| Activation succeeded.<br>The device's Activation Information is already updated:Extensions/Max<br>Extensions:500/2000=>600/2000 |          |
| ОК                                                                                                    |          |

**Note:** Keep the USB Key connected to the PBX, or the PBX will be detected as an abnormal device.